## نحوه نصب برنامه "کارما" در سیستم عامل IOS

- ۱. مرور گر Safari (را باز نمایید.
- ۲. وارد آدرس https://my.bki.ir شوید.
- ۳. بر اساس صفحه راهنمای نمایش داده شده اقدام نمایید.

- ✓ از منوی باز شده بر روی دکمه "Add To Home Screen" کلیک نمایید.
- ✓ پس از مشاهده آیکون برنامه در منوی باز شده (مطابق تصویر زیر) بر روی دکمه "Add"
  کلیک نمایید.

| Cancel    | Add to Home Screen      | Add   |
|-----------|-------------------------|-------|
|           | كارما                   | 8     |
| did       | https://my.bki.ir/accou | int/s |
| ارجاد ثري |                         |       |

- ۴. مرورگر بسته شده و از این به بعد از طریق آیکون **کامل** ایجاد شده بر روی صفحه اصلی تلفن همراه خود وارد برنامه شوید.
- ۵. پس از اجرای برنامه و مشاهده تصویر زیر جهت ورود به برنامه نام کاربری و کلمه عبور سازمانی خود را وارد نمایید.

|          | ساب کاربری      | ورود په ح |        |
|----------|-----------------|-----------|--------|
|          |                 |           | کاربری |
| UserNam  | e               |           |        |
|          |                 |           | ه عبور |
| Passwore | 1               |           |        |
|          | ، هستم          | ہخش خصومی | کارمند |
|          | مرار ، کار در م |           |        |

لطفا در صورت داشتن هر گونه ابهام در ساعات اداری با شمار های زیر تماس بگیرید

مرکز ارتباط سبز : ۸۱۳۰۱ شرکت کیمیااندیشان : ۶۶۵۳۶۹۶۴-۰۲۱